## iSupplier Portal

## **View Payments**

Use the *View Payments* feature to view the payments that Ameren has made on your invoices. You can view the details associated with the payment, including the invoices which were included in the payment. Payment information will only be available for invoices that were entered into Ameren's Accounts Payable system after May 21, 2007.

| Home Ord      | lers Shipments         | Finance Int | elligence                                       |                 |             |              |               |                |
|---------------|------------------------|-------------|-------------------------------------------------|-----------------|-------------|--------------|---------------|----------------|
| Create Invoid | ces   View Invoices    | View Pay    | ments                                           |                 |             |              |               |                |
| View Paym     | ents                   |             |                                                 |                 |             |              |               |                |
|               |                        |             |                                                 |                 |             |              |               | Expor          |
| Cimula Ca     | e unite                |             |                                                 |                 |             |              |               |                |
| Simple Se     | arch                   |             | -                                               |                 |             |              |               |                |
| Note that the | - cearch is case insen | oitive      |                                                 |                 |             |              | Ad            | lvanced Search |
| Payment       | Number                 |             | Status                                          | 1               | Q           | 6            |               |                |
| Invoice       | Number                 |             | Payment Amount From                             |                 | To          |              | _             |                |
| BINOICE       | Number                 |             | r dymene randane r rom                          | -               |             | L            |               |                |
| FO            | Number                 |             | Payment Date From                               | (example: 04/2) | To          |              |               |                |
|               | Go Cle                 | ear         |                                                 |                 | 27 - 29     |              |               |                |
| Payment       | Payment Date 🔻         | Currency    | Amount Method                                   | Status          | Status Date | Bank Account | Invoice       | PO Number      |
| 1032          | 04/01/2009             | USD         | 172.20                                          | Negotiable      | 04/01/2009  | CIL          | 123456789-CIL | 4 11027        |
| 1006          | 04/01/2009             | USD         | 1549.80                                         | Negotiable      | 04/01/2009  | UEC          | 123456789-UEC | 501027         |
|               |                        |             | Concernation of the second second second second |                 |             |              |               |                |

- 1. Go to https://ebusiness.ameren.com and login.
- 2. Click AMPOS iSupplier Portal Full Access and then click Home Page.
- 3. Click the Account tab and then click View Payments in the blue taskbar below the tabs; see 1.
- 4. Enter your search criteria and click Go; see 2. Leave the search criteria fields blank if you want to view all payments.
  - Payment: Click the Payment link to view payment details.
  - Payment Date: Date the payment was made.
  - Amount: The payment amount.
  - Method: How the payment was made, for example electronically or check.
  - Invoice: Click an Invoice link to view invoice details that were made on the payment.
  - PO Number: The PO numbers that payment was made for.
- 5. Click a Payment link; see 3, to view a list of the invoices which were included in the payment as shown below.

|                     |              |                  |                 |        |              |                          |                     |              | Exp       |
|---------------------|--------------|------------------|-----------------|--------|--------------|--------------------------|---------------------|--------------|-----------|
|                     | Payment D    | ate 04/01        | L <b>/ 2009</b> |        |              | Supplier                 | WOOLPERT II         | NC           |           |
|                     | Meti<br>Sta  | hod<br>itus Nego | iable           |        |              | Supplier Site<br>Address | PO BOX 6419         | 998          |           |
|                     | Status D     |                  | 1/2009          |        |              | Bank Account             | CINCINNATI (<br>CIL | OH 452641998 |           |
| na alexal and marca | ices         |                  |                 |        |              |                          |                     |              |           |
| Included Invo       |              |                  |                 |        |              |                          |                     |              |           |
| included invo       | Invoice Date | Туре             | Currency        | Amount | Status Payme | nt Status Pay            | ment PO Num         | ber Receipt  | Attachmen |

## 6. Click an Invoice link; see 4, to view the Invoice details page as shown below.

| 1210-1110-1110-111                                                                                                    |                                 |                                                                                                    |                                                                       | Payment Information                                                                                                    |
|----------------------------------------------------------------------------------------------------|---------------------------------|----------------------------------------------------------------------------------------------------|-----------------------------------------------------------------------|----------------------------------------------------------------------------------------------------|
| General Invoice Date 02/26/2009 Status Approved On Hold Attachments None Supplier WOOLPERT INC Supplier Site 02CINCINNATI Address PO BOX 641998 CINCINNATI OH 452641998 |                                 | Amount Summar<br>Item<br>Freight<br>Miscellaneous<br>Tax<br>Prepayment<br>Retainage<br>Withholding Tax<br>Total | Y<br>172.20<br>0.00<br>0.00<br>0.00<br>0.00<br>0.00<br>0.00<br>172.20 | Paid         172.20           Discount Taken         0.00           Due         0.00           Status         Paid           Payment Date         04/01/2009           Payment         1032           Term         NET 30 |
| Invoice Lines                                                                                                    | Scheduled Payments Hold Reasons |                                                                                                    |                                                                       |                                                                                                    |